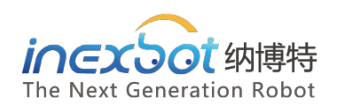

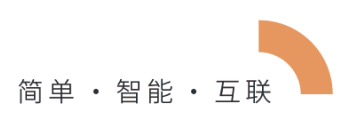

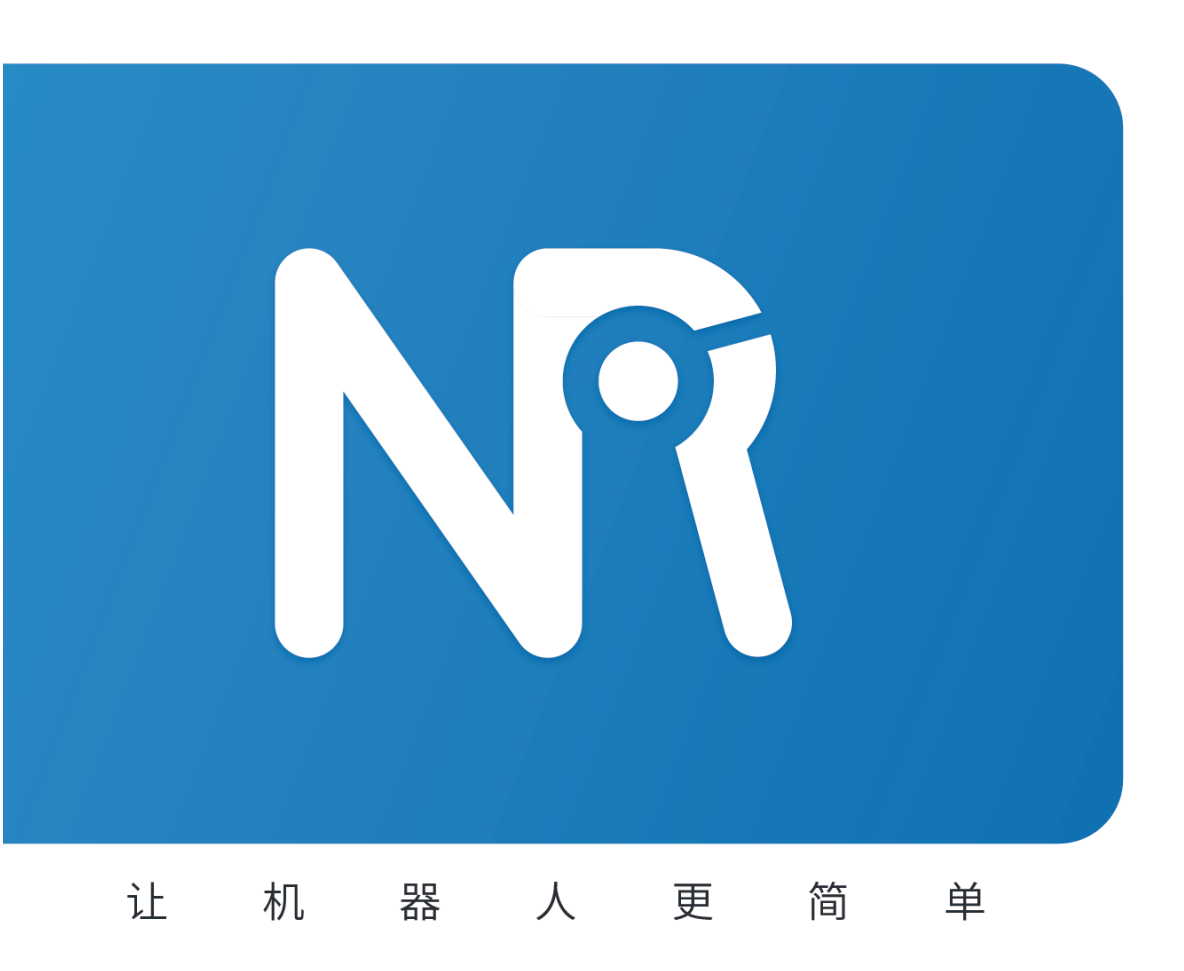

# iNexBot 网络功能使用手册

User Manual Of Network Functions

# 目录

| 第1章 | 外剖    | 通讯               |   |
|-----|-------|------------------|---|
| 1.1 | TCP   | 办议               |   |
|     | 1.1.1 | 参数设置             |   |
|     | 1.1.2 | 网络通讯类指令          |   |
|     | 1.1.2 | 1 SENDMSG 指令     |   |
|     | 1.1.2 | 2 PARSEMSG 指令    |   |
|     | 1.1.2 | 3 READCOMM 指令    |   |
|     | 1.1.2 | 4 OPENMSG 指令     |   |
|     | 1.1.2 | 5 CLOSEMSG 指令    |   |
|     | 1.1.2 | 6 PRINT 指令       |   |
|     | 1.1.2 | 7 MSG_CONN_ST 指令 | 5 |
| 第2章 | 数捷    | 上传               |   |
| 2.1 | 基本    | 殳置               |   |
| 2.2 | 数捷    | 各式               | 7 |
|     | 2.2.1 | 上成 csv 文件示例      |   |

# 第1章 外部通讯

## 1.1 TCP 协议

与外部设备进行通讯时,可以选择 TCP 协议。

1.1.1 参数设置

外部通讯的设置需要进入"设置-网络通讯"界面。

| 设置/网络设置                |     |    |     |   |   |              |
|------------------------|-----|----|-----|---|---|--------------|
| 工艺号 1 ・ 断开 连接 方式 服务器 ・ |     |    |     |   |   |              |
|                        |     | 参数 |     | 值 |   | 注释           |
|                        |     | IP |     |   | ~ | 当前服务器端IP     |
|                        | 端口  |    |     |   |   | 通讯端口         |
|                        | 帧头  |    |     |   |   | 数据帧头, 留空为没有  |
|                        | 分隔符 |    |     |   |   | 数据分隔符        |
|                        | 结束符 |    |     |   |   | 数据帧头, 留空为没有  |
|                        | 进制  |    | 十进制 |   | ~ | 接收到的数据按该进制解析 |
|                        |     |    |     |   |   |              |
| 返                      |     | 修改 |     |   |   |              |

- 方式:将控制器作为服务器或客户端。
- IP: 当控制器作为服务器(方式选择服务器),此处为控制器 IP 无需修改。当控制器
  作为客户端,此处需设置为网络中服务器的 IP。
- 端口: TCP 通讯的端口。
- 帧头:数据通讯时,控制器接收外部设备消息时的帧头。
- 分隔符:数据通讯时,控制器接收外部设备消息时的分隔符。
- 结束符:数据通讯时,控制器接收外部设备消息时的结束符。
- 进制:将接收到的消息以 10 进制读取或 16 进制读取。

1.1.2 网络通讯类指令

### 1.1.2.1 SENDMSG 指令

该指令用于向已连接的外部设备发送数据,可以发送字符串和变量。字符串与变量可以混 合发送。向外部设备发送信息不使用在"设置-网络通讯"界面设置的帧头、分隔符、结束 符、进制。

如果要发送变量,则在变量前加入\$。

例:

前提: GD002=3.33, I001=10

需要向网络设置工艺号为 3 的上位机发送数据"The value of GD002 is 3.33, and the value of I001 is 10"

插入指令 SENDMSG 为:

ID=3

发送字符: The value of GD002 is \$GD002, and the value of I001 is \$I001

1.1.2.2 PARSEMSG 指令

该指令用来解析外部设备传来的一组数据。

该指令会将外部设备传来的数据分别存于多个全局变量中,本指令要设置的为第一个变 量。

例:

| 帧头: SS                                                              |
|---------------------------------------------------------------------|
| 分隔符:,                                                               |
| 结束符:EE                                                              |
| PARSEMSG 指令第一位变量类型 GDOUBLE,第一位变量名 GD004.                            |
| 外部设备发送数据: SS,100.11,11.1,5,44,102,77.88,EE                          |
| 则 EXPLAIN 指令将这 6 个数值分别存于 GD004、GD005、GD006、GD007、GD008、<br>GD009 中。 |
| GD004=100.11                                                        |

## 1.1.2.3 READCOMM 指令

#### 读取以太网或 Modbus 发送的点位存到位置变量中、个数存到数值变量中。

注:使用方法同《外部发点功能》。

| 参数     | 含义                                                                     |
|--------|------------------------------------------------------------------------|
| 工艺号    | 要打开通讯的网络通讯的工艺号。                                                        |
| 通讯方式   | 使用以太网通讯或者 Modbus 通讯                                                    |
| 位置变量类型 | 可选全局位置变量、局部位置变量,                                                       |
| 位置变量名  | 位置变量名;存接收到的点位,多个点位位置变量顺延,例如指令位置 变量填 G003,接收 3 个点位,则分别存到 G003、G004、G005 |
| 变量类型   | 可选全局整型、局部整型                                                            |
| 变量名    | 变量名;存接收到点位的数量                                                          |

注: 目前仅 Modbus 可用

## 1.1.2.4 OPENMSG 指令

打开对应工艺号的网络通讯。运行 OPENMSG 指令后即打开通讯。

| 参数  | 含义              |
|-----|-----------------|
| 工艺号 | 要打开通讯的网络通讯的工艺号。 |

### 1.1.2.5 CLOSEMSG 指令

关闭对应工艺号的网络通讯。运行 CLOSEMSG 指令后即关闭通讯。

| 参数  | 含义              |
|-----|-----------------|
| 工艺号 | 要关闭通讯的网络通讯的工艺号。 |

## 1.1.2.6 PRINT 指令

屏幕输出指令,已小白条的形式在示教器上显示内容。可输出自定义字符。

| 参数   | 含义           |
|------|--------------|
| 输出字符 | 输出字符。可输入任意字符 |

## 1.1.2.7 MSG\_CONN\_ST 指令

读取网络通讯状态到对应的全局或局部 BOOL 变量中。通讯正常则存入 1,通讯失败则存入 0。

| 参数     | 含义                                |
|--------|-----------------------------------|
| 工艺号    | 要判断连接状态的网络通讯的工艺号。                 |
| 存入变量类型 | 将通讯状态存入到局部 BOOL 变量或者全局的 GBOOL 变量。 |
| 存入变量名  | 将通讯状态存入的变量的变量名。                   |

# 第2章 数据上传

## 2.1 **基本设置**

数据上传功能可以定时自动采集并上传当前机器人运行状态、参数,并将数据整合成 csv、txt 文件上传到指定服务器。

在设置-数据上传中点击【修改】按钮以设置相关连接 ftp 服务器所需要的参数。

| 设置/数据     | 上传  |       |              |      |   |
|-----------|-----|-------|--------------|------|---|
|           | 数据传 | 输开关:  | $\mathbf{O}$ |      |   |
|           | 上   | 传方式:  | FTP          | -    |   |
|           | 文   | 件格式:  | csv          | •    |   |
|           | 服   | 务器IP: | 192.168.1    | .233 |   |
|           |     | 端口:   | 5050         |      |   |
|           |     | 用户名:  | inexbot      |      |   |
| 密码:       |     |       | password     | l    |   |
|           | 路径: |       |              |      |   |
| 数据采集周期:   |     |       | 1            |      | s |
| 数据上传周期:   |     |       | 20           |      | s |
| 是否发送说明文件: |     |       |              |      |   |
|           |     |       |              |      |   |
| 返回        | 保存  | 数据格式  |              |      |   |

**数据传输开关**:打开后则开始连接 ftp 服务器并上传数据。在所有参数填写好之后再打开 该开关,本开关打开后,开机将自动开始采集并上传数据。

上传方式:当前仅支持 ftp 协议。所以在使用本功能之前请先拥有一个 ftp 服务器。

**文件格式**:当前支持 csv 与 txt 格式。其文件内容相同,文件格式不同。csv 格式更方便进 行数据统计。

**服务器 IP**: ftp 服务器的 ip 地址,请保证本控制器与 ftp 服务器在同一个网络内,保证其网 关相同(控制器网关在设置-系统设置-IP 设置内进行修改)。

端口: ftp 服务器的 ftp 协议所使用的端口。一般的 ftp 协议使用的端口为 21。

**用户名**: 登录 ftp 服务器所使用的用户名。需先在 ftp 服务器处创建好用户。

密码: 登录 ftp 服务器所使用的密码。

路径: 文件上传到 ftp 服务器的路径。本路径是相对于 ftp 根目录的路径。

数据采集周期:每隔一定时间,控制器采集一次当前数据并存入要发送的文件中。

**数据上传周期**:每隔一定时间,控制器将已采集好数据的文件发送到 ftp 服务器指定的目录下。

**是否发送说明文件**:说明文件在开机或打开【数据传输开关】后第一次发送数据文件前发送。内容自定义,一般用来说明当前机器人的序号等信息。若本开关关闭,则不发送说明文件。

## 2.2 数据格式

配置好 ftp 的连接相关参数后则需要配置发送的数据文件中的数据格式。在设定数据 格式时使用特殊字符串代表所需要发送的参数。例如要发送当前的日期,格式如下"2019-03-07",则需在数据格式中填写如下: "\$Y\$%-\$m\$%-\$d\$%"(不包括引号)。

生成的文件若要 csv 格式,每一项之间要用英文逗号,分割。

特殊字符串代表参数如下:

| IP 地址    | \$IP%                        |
|----------|------------------------------|
| MAC 地址   | \$MAC%                       |
| 日期       |                              |
| 年        | \$Y\$%                       |
| 月        | \$m\$%                       |
| 日        | \$d\$%                       |
| 时间       |                              |
| 时        | \$H%                         |
| 分        | \$™%                         |
| 秒        | \$S%                         |
| 状态代码     | \$StatusCode% 停止 0,暂停 1,运行 2 |
| 错误代码     | \$ErrorCode%                 |
| J1-J6 转速 | \$RPM_j1% \$RPM_J2%          |
| J1-J6 扭矩 | \$Torsion_j1% \$Torsion_J2%  |
| J1-J6 负载 | \$Load_j1% \$Load_J2%        |
| 变量       |                              |
| 全局整型变量   | \$GI001% \$GI002%            |
| 全局浮点变量   | \$GD001% \$GD002%            |
| 全局布尔变量   | \$GA001% \$GA002%            |

## 2.2.1 生成 csv 文件示例

希望得到的结果如下

说明文档文件名: Robot-R1\_年-月-日\_时:分:秒\_INFO

说明文档内容: Robot-R1,年-月-日,时:分:秒,本机 IP,本机 MAC,技术部,加工零件,1 轴电机转速,2 轴电机转速,3 轴电机转速,4 轴电机转速,5 轴电机转速,6 轴电机转速,1 轴电机扭矩,2 轴 电机扭矩,3 轴电机扭矩,4 轴电机扭矩,5 轴电机扭矩,6 轴电机扭矩,1 轴电机负载,2 轴电机负 载,3 轴电机负载,4 轴电机负载,5 轴电机负载,6 轴电机负载,当前控制器状态,当前错误代码

数据文档文件名: Robot-R1\_年-月-日\_时:分:秒\_DATA

数据内容: Robot-R1,年-月-日,时:分:秒,本机 IP,本机 MAC,1 轴电机转速,2 轴电机转速,3 轴 电机转速,4 轴电机转速,5 轴电机转速,6 轴电机转速,1 轴电机扭矩,2 轴电机扭矩,3 轴电机扭 矩,4 轴电机扭矩,5 轴电机扭矩,6 轴电机扭矩,1 轴电机负载,2 轴电机负载,3 轴电机负载,4 轴 电机负载,5 轴电机负载,6 轴电机负载,当前控制器状态,当前错误代码

所编写的数据格式如下:

说明文档文件名: Robot-R1\_\$Y%-\$m%-\$d%\_\$H%:\$M%:\$S%\_INFO

说明内容: Robot-R1,\$Y%-\$m%-\$d%,\$H%:\$M%:\$S%, \$IP%,\$MAC%,技术部,加工零 件,\$RPM\_J1%,\$RPM\_J2%,\$RPM\_J3%,\$RPM\_J4%,\$RPM\_J5%,\$RPM\_J6%,\$Torsion\_J1%,\$Torsion\_J2 %,\$Torsion\_J3%,\$Torsion\_J4%,\$Torsion\_J5%,\$Torsion\_J6%,\$Load\_J1%,\$Load\_J2%,\$Load\_J3%,\$Lo ad\_J4%,\$Load\_J5%,\$Load\_J6%,\$StatusCode%,\$ErrorCode%

数据文档文件名: Robot-R1\_\$Y%-\$m%-\$d%\_\$H%:\$M%:\$S%\_DATA

数据内容: Robot-R1,\$Y%-\$m%-\$d%,\$H%:\$M%:\$S%,

\$IP%,\$MAC%,\$RPM\_J1%,\$RPM\_J2%,\$RPM\_J3%,\$RPM\_J4%,\$RPM\_J5%,\$RPM\_J6%,\$Torsion\_J1%,\$Torsion\_J2%,\$Torsion\_J3%,\$Torsion\_J4%,\$Torsion\_J5%,\$Torsion\_J6%,\$Load\_J1%,\$Load\_J2%,\$Load\_J3%,\$Load\_J4%,\$Load\_J6%,\$StatusCode%,\$ErrorCode%

\*涉及轴的参数需要手动输入哪个轴,如1轴转速: \$RPM\_J%需要在J后面写1

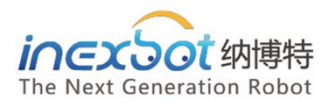

#### 南京

手机:15895924143 单经理 邮箱:shanguodong@inexbot.com 地址:南京市浦口区惠达路6号 北斗大厦 501

#### 苏州

手机:18260157967 冯经理 邮箱:fenghuixiang@inexbot.com 地址:江苏省张家港市杨舍镇沙洲湖科创园A1栋17楼

#### 东莞

手机:13544124807 陈经理 邮箱:chengxiaofeng@inexbot.com 地址:东莞市南城区高盛科技园北区 A座 609

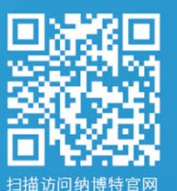

## 纳博特南京科技有限公司

邮箱:sales@inexbot.com 网址:www.inexbot.com

纳博特南京科技有限公司